## Generating Report Cards through APSDIGICAMP.COM (Using student's login)

Dear Parents,

- 1) You can view your wards result through APSDIGICAMP by following the process as given below:
- 2) Connect to internet and type <u>https://www.apsdigicamp.com/</u> in the browser to open apsdigicampus web page
- 3) Click Login

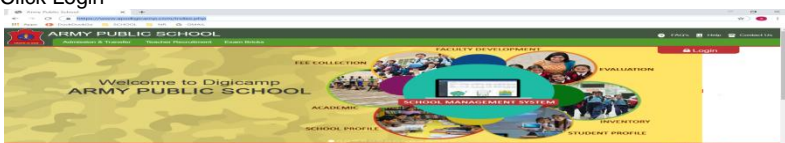

- 4) Select Student Option
- 5) Enter Username: (Your Admission No.)
- 6) Enter Password : (whatever you have created)
- 7) Select School: APS PATHANKOT
- 8) Enter CAPTCHA text: As shown
- 9) Click Login

1

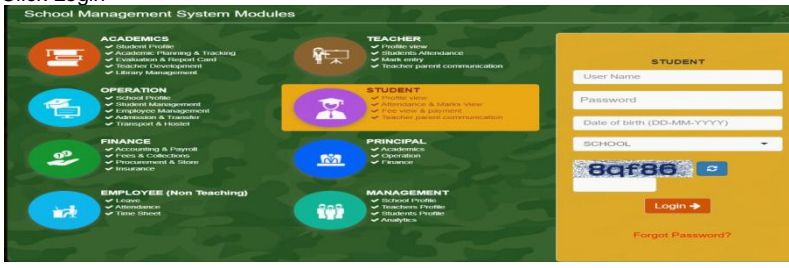

10) Locate **ReportCard** section from the **Dashboard** and click **ReportCard** text to generate the report card

| Click Print-1 to generate report card.                                                                                                    |               |
|----------------------------------------------------------------------------------------------------|---------------|
| rt Student Report - Google Chrome                                                                                                    |               |
|                                                                                                    |               |
| psdigicamp.com/RC1920/student_count.php?course=GEN_2019-20_APSPTH&class=III_2019-20_APSPTH&reportcard=REPBK_GEN@III_2019-20_APSPTH&section=8admno=18989&cou | int=18istatus |
| rint (Total Student Report to Print 1 in 1 Phase )                                                                                                    |               |
| Attendance :   HEALTH & HYGIENE  O TERM DETAIL                                                                                                    |               |
|                                                                                                    |               |
|                                                                                                    |               |

12) You can generate Report card on 28 March 2020 after 8:00 am. In case of any problem contact respective class teacher.